# Connecting to the device

Successfully pass the free certification exam at IW Academy and become an Infinet Certified Engineer.  $\oslash$ 

To the certification exam

- Preliminary wireless devices configuration
- Profiles configuration in InfiPOCKET
- Alignment

#### Preliminary wireless devices configuration

To perform the alignment, it is necessary to pre-configure the Infinet wireless device, it includes the following steps:

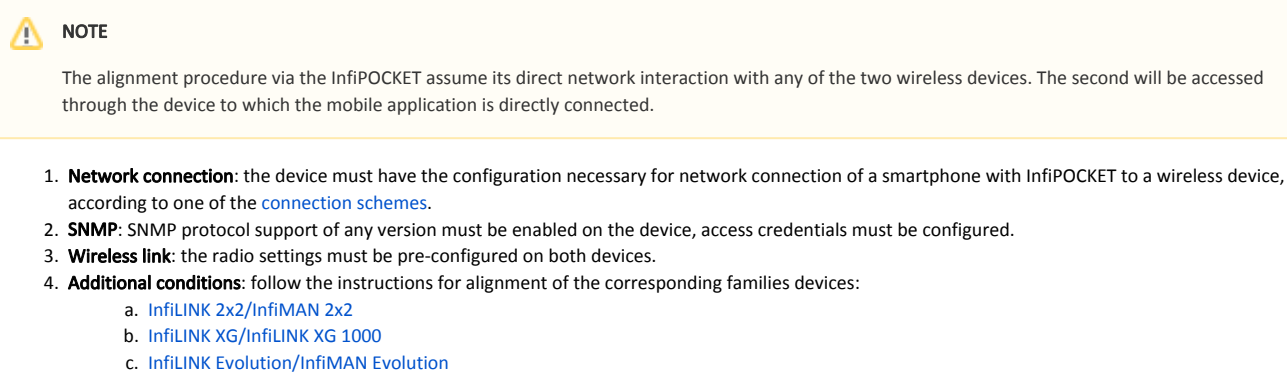

- d. Quanta 5/Quanta 6
- e. Quanta 70

#### **Profiles configuration in InfiPOCKET**

To obtain the data required for alignment, an SNMP profile must be created in the InfiPOCKET application with SNMP settings match to the wireless device.

- 1. Proceed to the "SNMP Profiles" section of the main menu. Click the "Create SNMP Profile" button.
- 2. Fill in the form with SNMP profile parameters. The values must match the device's settings to which you are connecting:
  - a. Arbitrary profile name.
  - b. SNMP version.
  - c. Access credentials.
- 3. Click the "Save SNMP Profile" button.

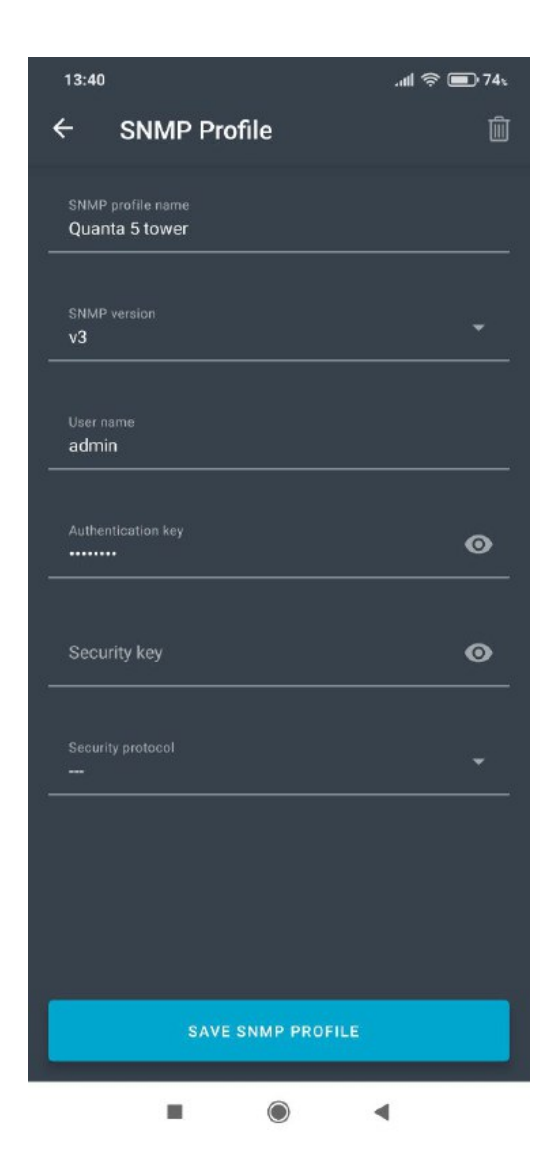

### Alignment

To start the alignment, connect to a wireless device via SNMP, using following procedure:

- 1. In the "Alignment" section, fill out the connection form:
  - wireless device IP address.
  - network port used for SNMP connection.
  - SNMP profile of the local device.
  - SNMP profile of the remote device, by default the profile set for the local device is used.
- 2. Click the "Connect" buttom.
- 3. Confirm the wireless device was pre-configured and proceed to the alignment step.

## Title

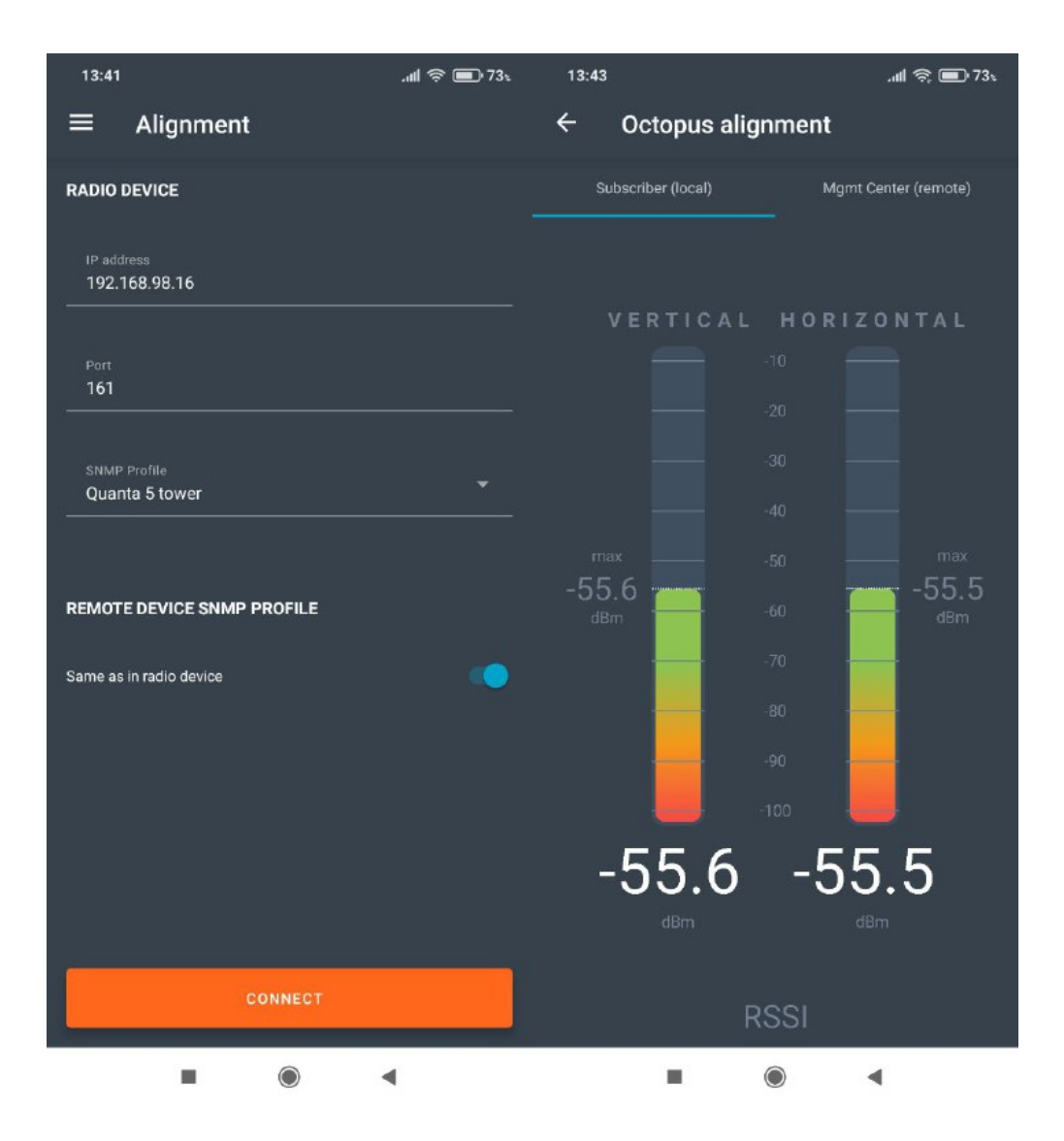